## **DP C18.UART**

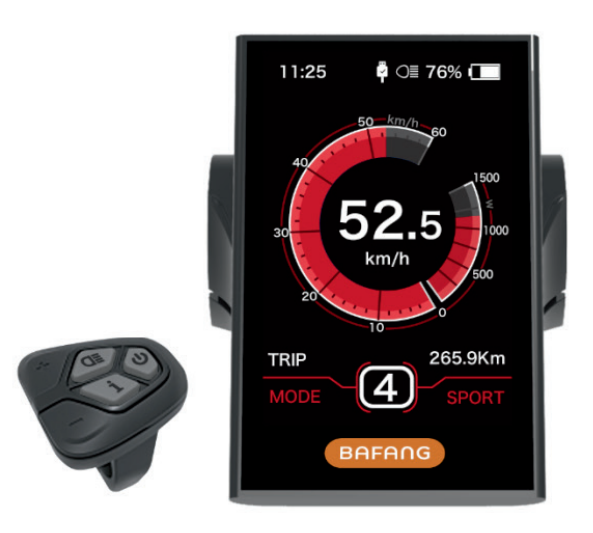

### SODDISFARE

| Soddisfare                |   |
|---------------------------|---|
| introduzione              | 2 |
| Panoramica disegno        | į |
| Le speci fi che           | ļ |
| panoramica delle funzioni | , |

| zona Indicazione normale        | •···· | <br> |    |
|---------------------------------|-------|------|----|
| Pulsante de fi nizione          |       | <br> |    |
| Operazione normale              |       | <br> |    |
| set utente                      |       | <br> | 10 |
| Codice di errore de fi nizione. |       | <br> |    |

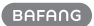

# INTRODUZIONE

- Nome: Display intelligente
- Modello: DP C18.UART
- Ambito: elettricamente ciclo di servoassistenza
- Aspetto: il guscio è fatto di PC; Il display a cristalli liquidi è fatta di PMMA indurito

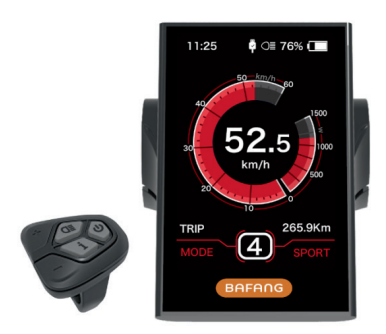

 Numerati dal retro del numero visualizzazione sul centro del display retro, numero viene diviso in un massimo di riga e riga giù:

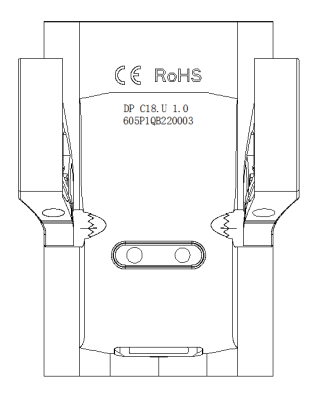

- A. Up numero di riga (come sotto) DP
  - C18.U 1.0

DP C18.U: modello di visualizzazione Bafang

② numero di versione hardware: 1.0

B. basso numero di riga (come sotto)

605P1QB220003

① 605: la lunghezza del filo e il modello del connettore

è 230 millimetri M5.2

- ② P1: numero di disegno
- ③ QB220003: Data di produzione è

21 Novembre 2016; SN è 0003

Visualizzazione di tipo P numero etichetta filo regola numero al centro dell'etichetta tipo P, numero viene diviso in un massimo fila e fila giù e codice QR è a destra (come mostrato nella figura sottostante)

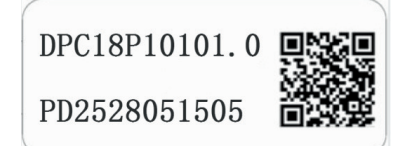

Contenuto del codice QR:

DPC18P10101.0 PD2528051505 DP C18.U 1.0 605P1QB220003 La prima linea: DPC18P10101.0 - Versione software La seconda linea: PD2528051505 - Parametro Codice Le ultime due righe: DP C18.U 1.0 / 605P1QB220003 - SN

## **DISEGNO PANORAMICA**

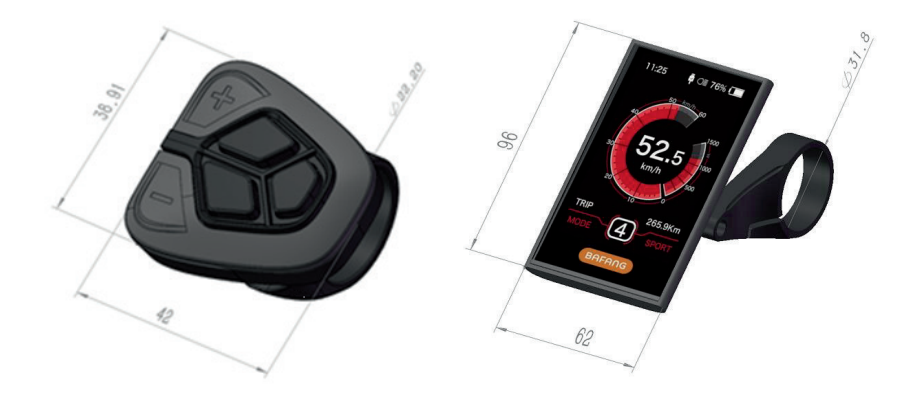

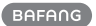

# **SPECIFICHE**

- Tensione nominale: 36V / 43V / 48V DC
- corrente nominale: 10mA linee (come mostrato nella fi gura)
- corrente di funzionamento massima: 30mA

4

- Quando il potere fuori, corrente di dispersione è inferiore a: 1uA
- · corrente operativa fornita al controllore: 50mA
- temperatura di funzionamento: -20 °C ~ 45 °C
- Temperatura di stoccaggio: -30 °C ~ 70 °C
- · Livello IP: IP65
- Umidità di stoccaggio: 30% -70%

### **DESCRIZIONE DELLE FUNZIONI**

- Uso di un protocollo di comunicazione seriale bidirezionale, semplice funzionamento del display tramite l'esterno tastiera 5 tasti.
- visualizzazione della velocità: la velocità di visualizzazione in tempo reale la velocità, la velocità massima come MAXS e la velocità media come AVG.
- Km o miglia: L'utente può scegliere tra km e miglia.
- Indicazione intelligente livello della batteria: Con un algoritmo di ottimizzazione, una visualizzazione stabile del livello della batteria è assicurata, e il problema di fl indicazione del livello della batteria uctuant comune con altri display viene evitato. L'utente può de modalità di visualizzazione fi ne del livello della batteria in tensione o in percentuale.
- luci fotosensibili automatici: Il faro, fanale posteriore e il display retroilluminato si trasformeranno automaticamente on / off a seconda delle condizioni di illuminazione.
- 5 livella retroilluminazione: 10% è più scuro, 100% è più alta luce.
- 6-Level-supporto: impostazione livelli di potenza 0-5.

- Viaggio indicazione della distanza: La distanza massima visualizzata è 99999. distanze singolo viaggio Andata o totale distanza totale può essere visualizzato.
- Visualizzazione dei messaggi di errore
- Assistenza Passeggiata
- Due tipi di modalità di guida: "ECO" / "SPORT"
- Display intelligente compresi W di potenza di uscita del motore per la guida, uscita in corrente A, residuo miglia GAMMA, il consumo di calorie di energia.
- Imposta password di avvio: l'utente può impostare la password di avvio da lui stesso.
- Impostare i parametri: I vari parametri, ad esempio il livello di servoassistenza, diametro della ruota, limite di velocità ecc, possono essere impostati su computer tramite un cavo di comunicazione. Si prega di consultare il dettaglio nella descrizione del parametro del computer con fi gurazione.
- Attraverso il display, può passare diametro della ruota e del limite di velocità.

## NORMALE AREA INDICAZIONE

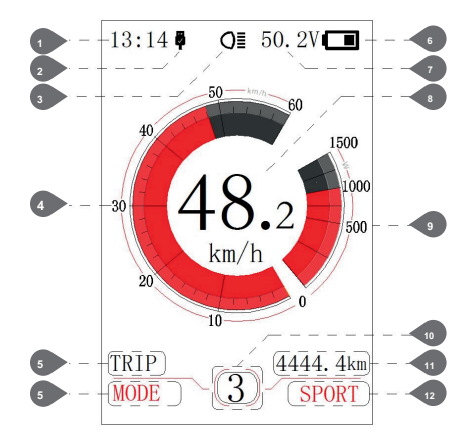

#### 1 esposizione di tempo:

Il tempo è rappresentato nel sistema di 24 ore e l'ora corrente, il tempo può essere impostato in "CLOCK SET".

#### 2 Display carica USB:

Quando si collega esterna nel display, che visualizza il simbolo

#### Indicazione del faro:

Solo mostra guando il faro è acceso.

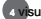

#### visualizzazione della scala di velocità:

il valore convertito è in accordo con il valore digitale.

#### 5 Modalità selezionare:

distanza singolo viaggio (TRIP) → distanza totale

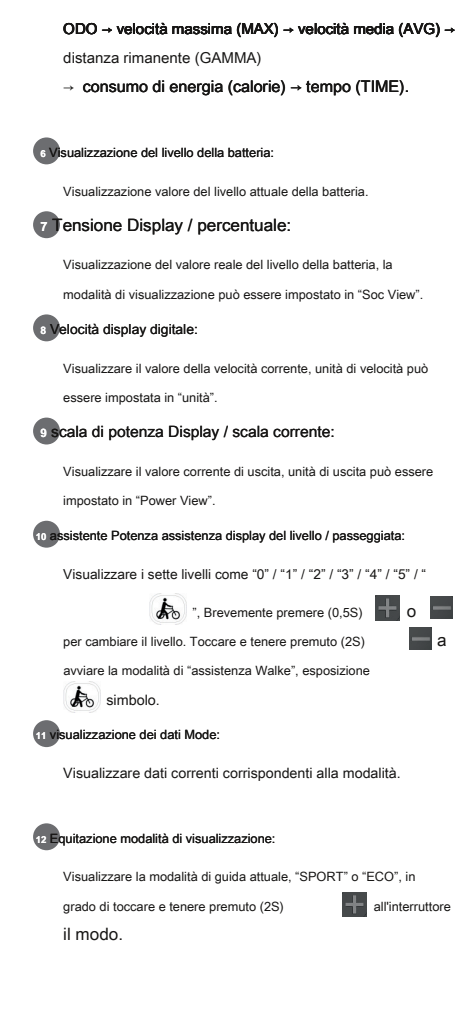

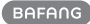

## **BUTTON DEFINIZIONE**

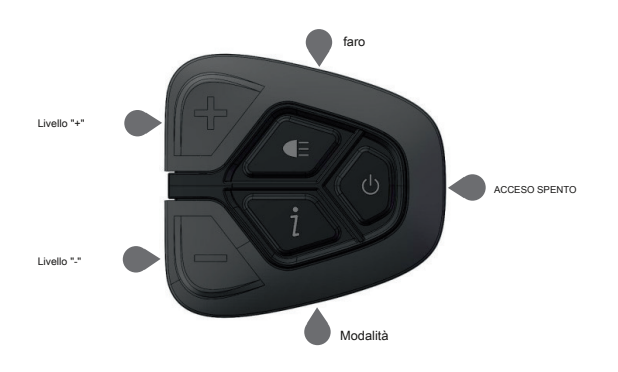

## **OPERAZIONE NORMALE**

#### • On / off

Accendere l'alimentazione, premere e tenere premuto (> 2S) r accendere il display, il display comincia a funzionare. Tenere premuto (> 2S) per spegnere il display. Se la moto non viene utilizzato, dopo 5 minuti (tempo può essere impostato in "Auto Off") il display si spegne automaticamente. Se viene attivata la funzione password del display, è necessario inserire la password corretta per entrare nella interfaccia di visualizzazione normale. livello di servoassistenza selezionato nel modo di cambio

manuale, brevemente premere (<0.5S)

o per commutare il livello di modificare la potenza di assistenza, il livello più basso è il livello 0, il più alto livello 5. Quando il display è acceso, la modalità predefinita è Livello

1, "0" significa senza servoassistenza.

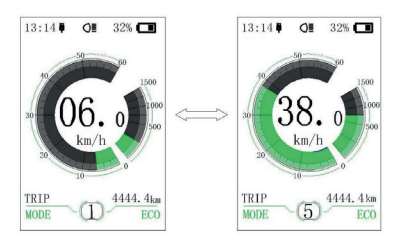

Passare dalla modalità distanza e la velocità Modalità brevemente premere

(0.5s)

8

1 per commutare il display tra la distanza e la velocità, il ciclo mostra segnale e ritorno

distanza (TRIP) → distanza totale (ODO) → velocità massima (MAX) → velocità media (AVG) → distanza rimanente (GAMMA) → consumo di energia (calorie) → tempo (TIME) .Energy CALORIE unitari consumo mezzi kCal.

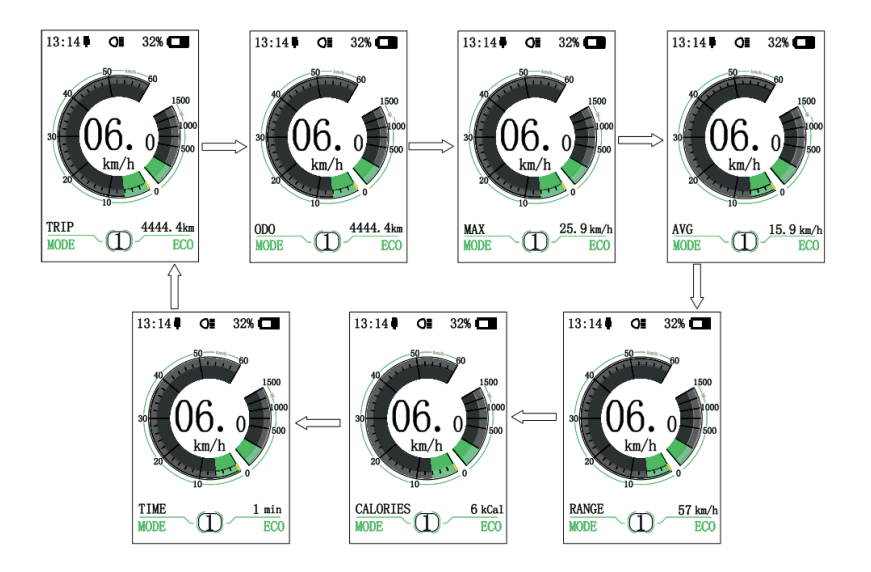

Faro / retroilluminazione del display Accendere Tenere

premuto (> 2S)

per accendere la

retroilluminazione del display così come faro. Tenere premuto per spegnere il (> 2S)

retroilluminazione del display e il faro. Ci sono 5 livelli di luminosità della retroilluminazione selezionabili dall'utente (può essere impostato in "Luminosità"). (Se il display è acceso in un ambiente scuro, l'esposizione della lampadina / faro si accende automaticamente. Se il display retroilluminazione / fari sono spenti manualmente, devono anche essere attivata manualmente in seguito)

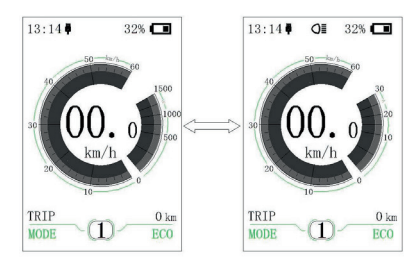

Cammina modalità assistenza

Tenere premuto (> 2S) modalità di assistenza, il simbolo quando chiave di sblocco 📃 , Uscirà la passeggiata as-

per entrare in passeggiata È visualizzato,

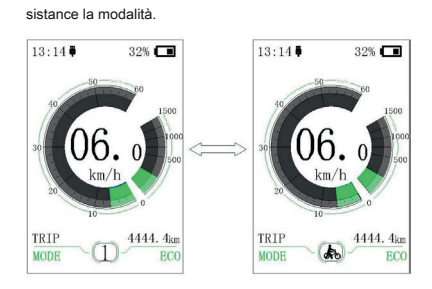

modalità di commutazione tra ECO e SPORT Tenere

premuto (> 2S) modalità in "ECO" o "SPORT".

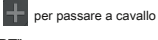

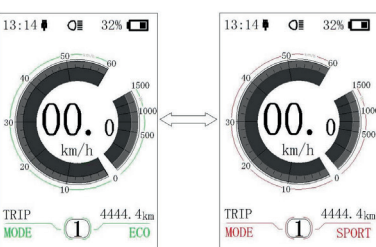

## **USER SET**

· processo operativo nell'interfaccia set

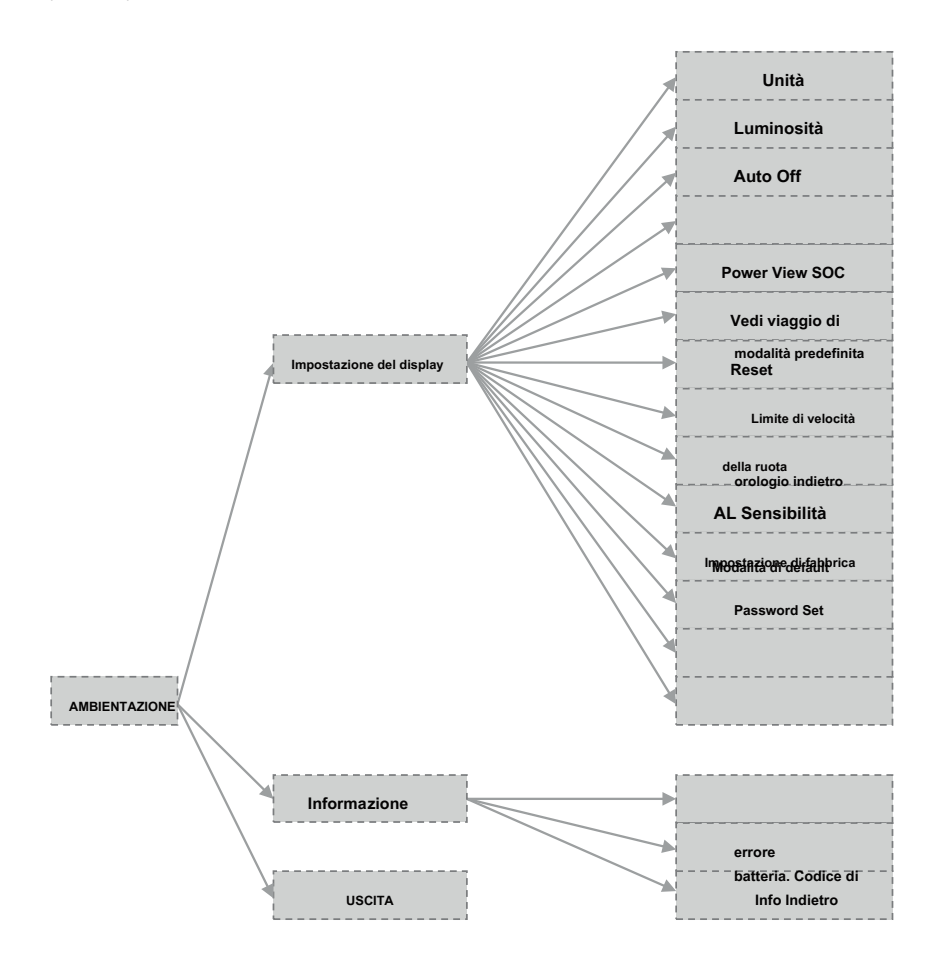

Entra nella interfaccia "IMPOSTAZIONE".

Dopo l'accensione sul display, premere brevemente (<0,5S) per due volte per entrare nell'interfaccia "IMPOSTAZIONE". L'interfaccia include le tre opzioni come "impostazione Display". "informazioni", un nd "EXIT". Brevemente premere (<0,5S) 🕂 o 🗖 a commutare le opzioni e poi premere brevemente (<0,5S) per confermare ed entrare in opzione Selezionare "EXIT" e premete brevemente (<0.5S) per uscire dall'interfaccia o brevemente premere (<0,5S) per due volte in qualsiasi interfaccia per uscire dal

set inface. Le date impostate vengono salvate per la modalità a due di uscita. Se non v'è alcuna operaion all'interno anni '20 e poi uscire l'interfaccia insieme, non tutte le date sono salvati

· Entra nella interfaccia "Impostazione della visualizzazione" in

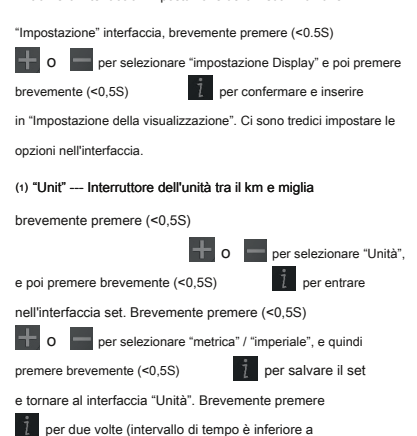

0.5S) per tornare all'interfaccia principale oppure selezionare

"BACK" → "EXIT" per tornare al menu principale.

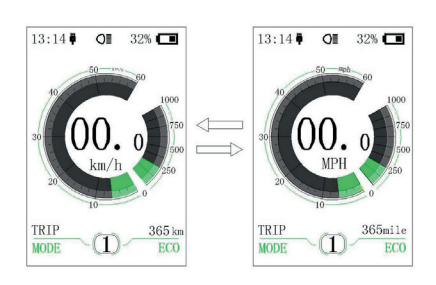

(2) "Luminosità" --- display impostato luminosità brevemente

"Luminosità" e quindi premere brevemente (<0,5S)

premere (<0,5S)

- o selezionare

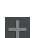

. Questo momento, brevemente premere (<0,5S) o per commutare la percentuale "100%" / "75%" / "50%" / "30%" / "10%". 100% è la più alta luminosità, il 10% è di

luminosità più basso. Dopo aver selezionato la percentuale di

luminosità, brevemente premere (<0,5S)

ancora una volta per salvare il set

e tornare al "Luminosità". Brevemente premere

per due volte (intervallo di tempo è inferiore a

0.5S) per tornare all'interfaccia principale oppure selezionare "BACK" → "EXIT" per eseguire l'interfaccia principale.

(3) "Auto Off" --- impostare automaticamente il tempo Off brevemente stampa (<0.5S) "Auto Off", e poi brevemente stampa (<0.5S) Questo momento, brevemente premere (<0.5S) o</li> + per passare tempo automatico Off come "OFF" / "9" / "8" / "7" / "6" / "5" / "4" / "3" / "2" / "1". L'unità è minuto. Dopo la selezione, premere brevemente (<0.5S) per salvare il set e uscita torna a "Auto Off". Brevemente premere 1 per twe volte (intervallo di tempo è meno than0.5S) per tornare all'interfaccia principale o selezionare "BACK" → "EXIT" per tornare all'interfaccia principale (4) "Modalità standard" --- modalità di guida impostata per l'avvio Brevemente premere (<0,5S) - o per selezionare "Default Mode", e quindi premere brevemente (<0,5S) . Questo momento, brevemente premere (<0,5S) 0 per passare alla modalità di guida predefinita per l'avvio come "ECO" / "Sport". Dopo con fi rmazioni, brevemente premere (<0,5S) ancora una volta per salvare il impostare e tornare al "Modo di default". E poi brevemente 1 per due volte (intervallo premere il tempo è meno than0.5S) per tornare all'interfaccia principale oppure selezionare "BACK" → "EXIT" per uscire dal menu principale. (5) "Power View" --- impostare la modalità di visualizzazione di uscita brevemente stampa (<0.5S) - o selezionare "Power View", e poi brevemente stampa (<0.5S) . Questo momento, brevemente premere (<0,5S) o per cambiare la modalità di visualizzazione di output come "Power" / "corrente". Dopo con fi rmazioni, brevemente premere ancora una volta per salvare il set (<0.5S) e tornare al "Power View". Brevemente premere per due volte (intervallo di tempo è inferiore a 0.5S) per tornare al menu principale, oppure selezionare "BACK" → "EXIT" per tornare all'interfaccia principale.

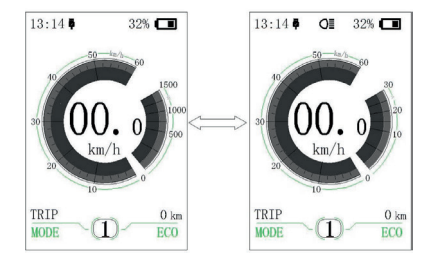

(6) "SOC View" --- modalità di visualizzazione per impostare il

livello della batteria brevemente premere (<0,5S)

 image: select and the stamp of the select and the stamp of the stamp of the st

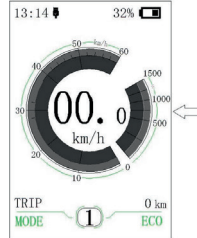

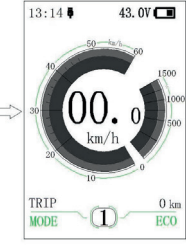

BAFANG

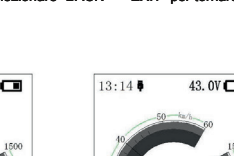

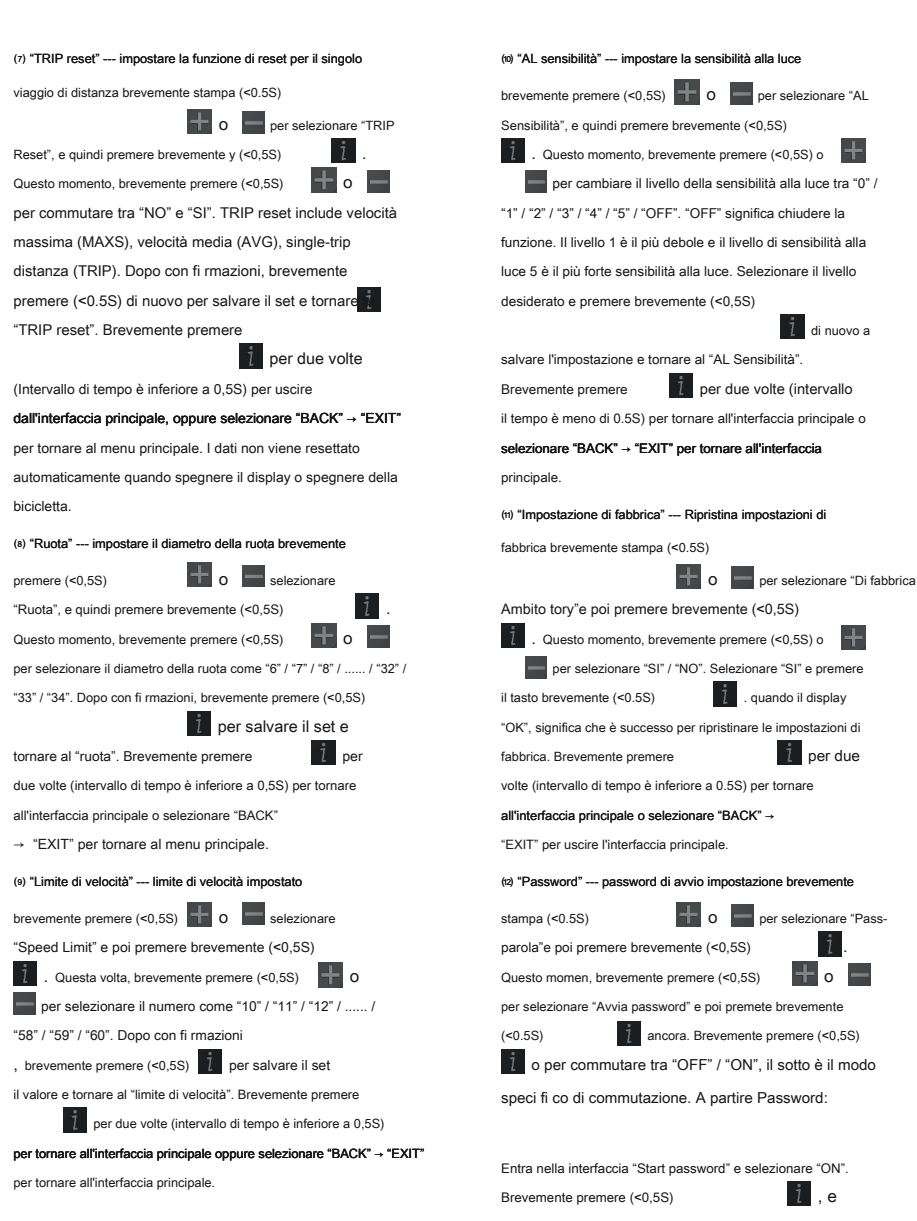

allora mostrare la password di ingresso nell'interfaccia

Questo momento, brevemente premere (<0,5S) 🛛 👫 0 🔤 commutare numeri "0-9", e quindi premere brevemente (<0,5S)

per con il numero di input RM fi. Dopo l'immissione, si mostra di nuovo la password di ingresso nell'interfaccia. Ripetere la stessa operazione per inserire la password di nuovo. Se la password è lo stesso con la volta precedente, il sistema chiederà che è riuscito a impostare la password, in caso contrario è necessario ripetere il primo passo per inserire la nuova password e poi ri-confermano.

Dopo aver impostato il passwrod, l'uscita di interfaccia torna automaticamente alla interfaccia originale entro due secondi. Brevemente premere
il per due volte (intervallo di tempo è inferiore a 0,5S) per tornare all'interfaccia principale

o selezionare "BACK" -> "EXIT" per tornare all'interfaccia principale.

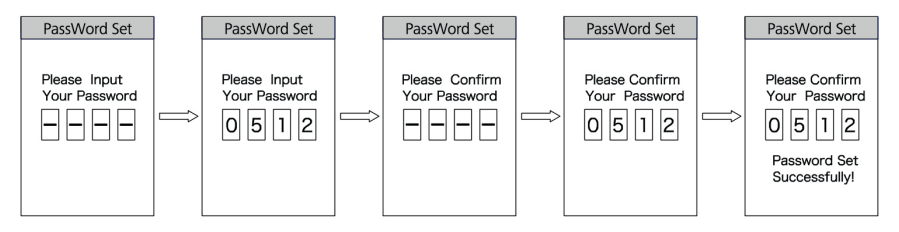

Cambia la password:

Dopo aver impostato la password, l'interfaccia "Password" si aggiungerà l'opzione "Reset Password". Brevemente premere (<0,5S)

o Per selezionare "Reset Password", e quindi premere brevemente y (<0,55)
 . Questo è pronta ora
Ingresso password corrente nell'interfaccia. Se la password inputing worng per dieci tiems, il display si spegne automaticamente. Quando
inputing password corretta, si richiede di ingresso nuovo passwrod nell'interfaccia. Il passo successivo è lo stesso con partenza password.
Dopo aver modificato la password, uscirà automaticamente alla interfaccia originale entro due secondi. Brevemente stampa per

1 due volte (intervallo di tempo è inferiore a 0,5S) per tornare al menu principale o

selezionare "BACK" -> "EXIT" per tornare all'interfaccia principale.

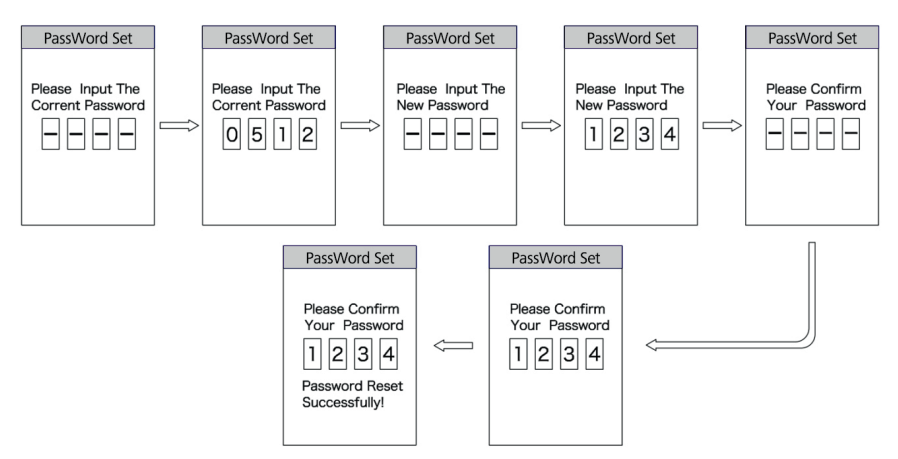

Chiudere password:

Entrare in "Start password" interfaccia per selezionare "OFF" e poi premere il tasto brevemente (<0.5S)

 Questo momento, inserire la password pronta nell'interfaccia. Se inputing password errata per dieci volte, il display si spegne automaticamente. Dopo inputing password corretta, si richiede è riuscita a chiudere la password nell'interfaccia. Due secondi dopo, si esce di nuovo automaticamente l'interfaccia originale. Brevemente premere

per due volte (intervallo di tempo è inferiore a 0,5S) per tornare al menu principale oppure selezionare "BACK" → "EXIT" per uscire l'interfaccia principale.

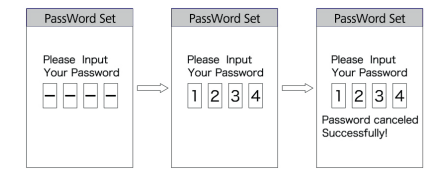

(3) "Set Clock" --- tempo di presa brevemente o per selezionare "Imposta stampa (<0.5S) Ĵ. || Clock"e poi premete brevemente (<0.5S) tempo è rappresentato nel sistema 24 ore. Cursore rimane alla prima cifra dell'orologio. Brevemente premere o per selezionare "0-2" e 1 per confermare la poi premere brevemente (<0.5S) selezione. Questo momento, l'interruttore cursore alla seconda cifra del clock. Brevemente premere O per selezionare "0-9", e quindi premere brevemente (<0,5S) per confermare la selezione. E il cursore passa alla prima cifra del minuto. o selezionare Brevemente premere i a "0-5", e quindi premere brevemente (<0,5S) confermare la selezione. Il cursore passa la seconda cifra del minuto, e quindi brevemente premere y (<0,5S) o per selezionare "0-9". Brevemente premere (<0,5S) per salvare la selezione e tornare al "Set Clock". Brevemente premere per due tie (intervallo di tempo è inferiore a 0,5S) per tornare al menu principale oppure selezionare "BACK" → "EXIT" per tornare al

menu principale.

BAFANG

#### · Entra nella interfaccia "Informazioni"

Entrare in "IMPOSTAZIONE" interfaccia e brevemente stampa (<0.5S)

0 per selezionare "Informazioni" e brevemente

premere (<0,5S) 1 per confermare ed entrare nell'interfaccia. Può controllare tutti i contenuti nell'interfaccia

"Informazioni", ma non può usare il display per modificare il contenuto.

(1) "Battery Info." Check brevemente

stampa (<0.5S) en entrare in inforinterfaccia display mazioni. Questo momento, selezionare "Nido pagina" e premete brevemente (<0.5S) en entrare in inforinterfaccia display mazioni. Questo momento, selezionare "Nido pagina" e premete brevemente (<0.5S) en entrare in infor-

interfaccia display. Se la rilevazione non ci sono dati, si visualizza "-". Vedere i contenuti e la spiegazione corrispondente mostrata nella tabella che seque:

| Visualizzazione del conte | nut8piegazione                                   | Visualizzazione del contenuto | Spiegazione          |
|---------------------------|--------------------------------------------------|-------------------------------|----------------------|
| TEMP                      | temperatura attuale                              | tempi di ciclo                | tempi di ciclo       |
| TotalVolt                 | Voltaggio batteria                               | Max Uncharge Tempo            | Max Uncharge Tempo   |
| attuale                   | attuale                                          | Last Time Uncharge            | Last Time Uncharge   |
| res Cap                   | capacità residua della<br>batteria               | totale delle cellule          | Il numero di cellule |
| Cap completa              | La capacità della batteria di Full<br>addebitato | Cell tensione 1               | Tensione di cella 1  |
| RelChargeState            | Charge relativa in percen-<br>tuale              | Cell tensione 2               | Tensione di cella 2  |
| AbsChargeState            | Charge assoluti in<br>percentuale                | Cellule Tensione n            | Tensione di cella n  |

Brevemente preme 1 per due tiems (intervallo di tempo è inferiore a 0,5S) per tornare all'interfaccia principale o selezionare

#### "INDIETRO" → "INDIETRO" → "EXIT" per tornare al menu principale.

(2) "Codice di errore" check

brevemente stampa (<0.5S) - o per selezionare "Codice di errore" e premete brevemente (<0.5S)

1 per entrare nel

Interfaccia in cui visualizzare le informazioni. "E-CODE" visualizzare le informazioni di errore per dieci volte. "E-CODE 1" rappresenta il contenuto di

errore per l'ultima volta. "E-CODE 10" rappresenta il contenuto di errore fino al decimo tempo. Le massimo dieci registrazioni possono essere

mantenute. Il codice di errore "00" significa nessun errore. Si prega di consultare la tabella dei codici di errore per conoscere la de fi nizione degli altri codici.

### **CODICE ERRORE DEFINIZIONE**

i

Display DP C18.UART può mostrare difetti e-bike. Quando viene rilevato un errore, l'icona sarà mostrato. Verrà visualizzato uno dei seguenti codici di errore.

| Codice di errore | Errore de fi nizione                                          | Soluzione                                                                |
|------------------|---------------------------------------------------------------|--------------------------------------------------------------------------|
| "07"             | Protezione alta tensione                                      | Controllare la tensione della batteria                                   |
| "08"             | Difetto con sensore Hall motore all'interno                   | Avere il vostro rivenditore verificare<br>l'statore del motore           |
| "10"             | La temperatura del motore raggiunge il valore<br>MAX          | Smettere di equitazione e attendere fino alla<br>fermata fl ickering LED |
| "12"             | Difetto con sensore di corrente all'interno controllore       | Avere il vostro rivenditore controlla il<br>controllore                  |
| "13"             | Difetto con sensore di temperatura all'interno della batteria | Controllare la batteria                                                  |
| "21"             | Difetto con sensore di rivelazione di velocità della ruota    | Controllare lo statore del motore                                        |
| "22"             | colpa BMS Comunicazione                                       | Sostituire la batteria                                                   |
| "30"             | Errore di comunicazione                                       | 1. Controllare i connettori tra il<br>EB-BUS e il controllore            |
|                  |                                                               | 2. Sostituire il controller                                              |

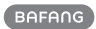

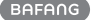

### **GLI APPUNTI**

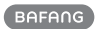